# Procédure de connexion avec un iPhone

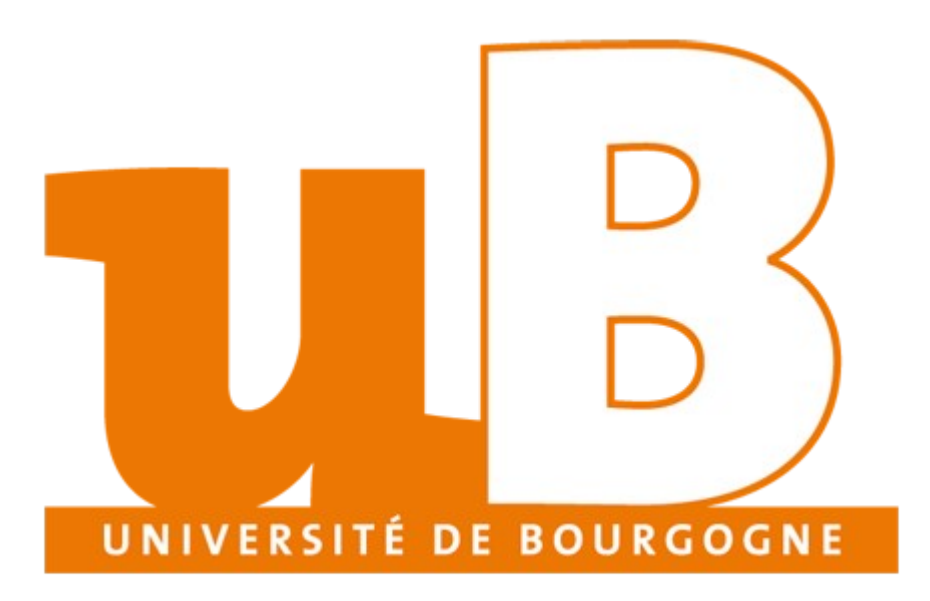

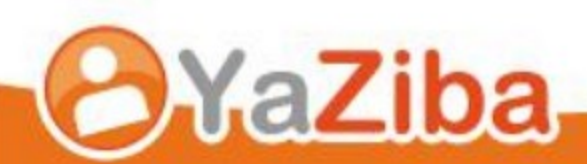

### Table des matières

| Configurer un iPhone                                               | 3 |
|--------------------------------------------------------------------|---|
| Appuyer sur le bouton réglages                                     | 3 |
| Faire défiler l'écran pour aller dans Mail, Contacts et Calendrier | 3 |
| Appuyer sur Ajouter un Compte et choisir Microsoft Exchange        | 3 |
| Saisir les informations suivantes                                  | 3 |
| Cocher les informations que vous souhaitez synchrinoser            | 3 |

## **Configurer un iPhone**

#### Appuyer sur le bouton réglages

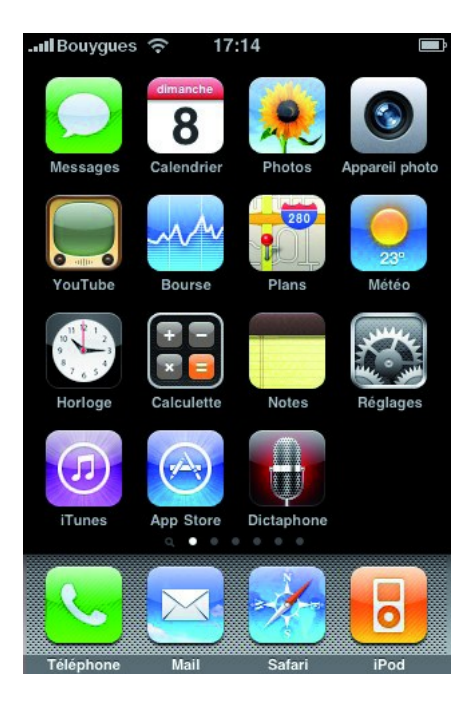

#### Faire défiler l'écran pour aller dans Mail, Contacts et Calendrier

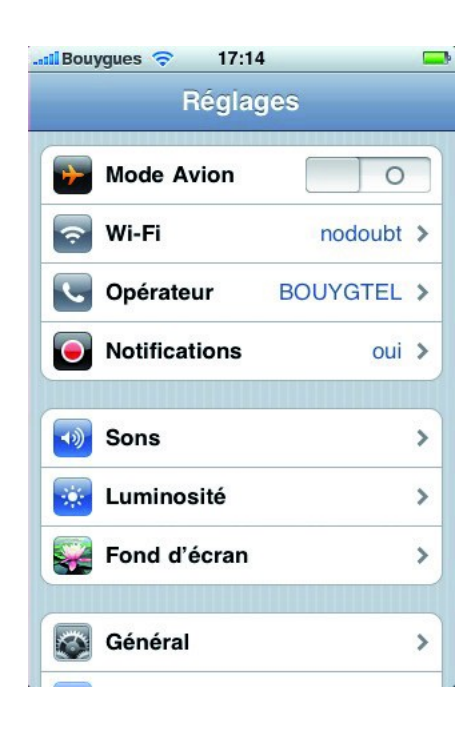

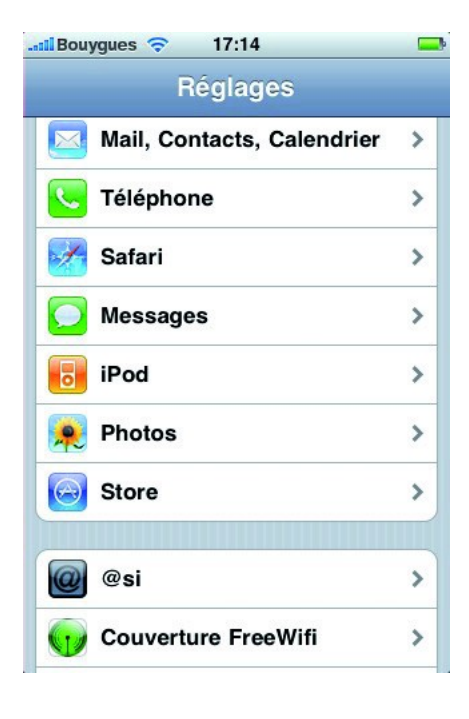

#### Appuyer sur Ajouter un Compte et choisir Microsoft Exchange

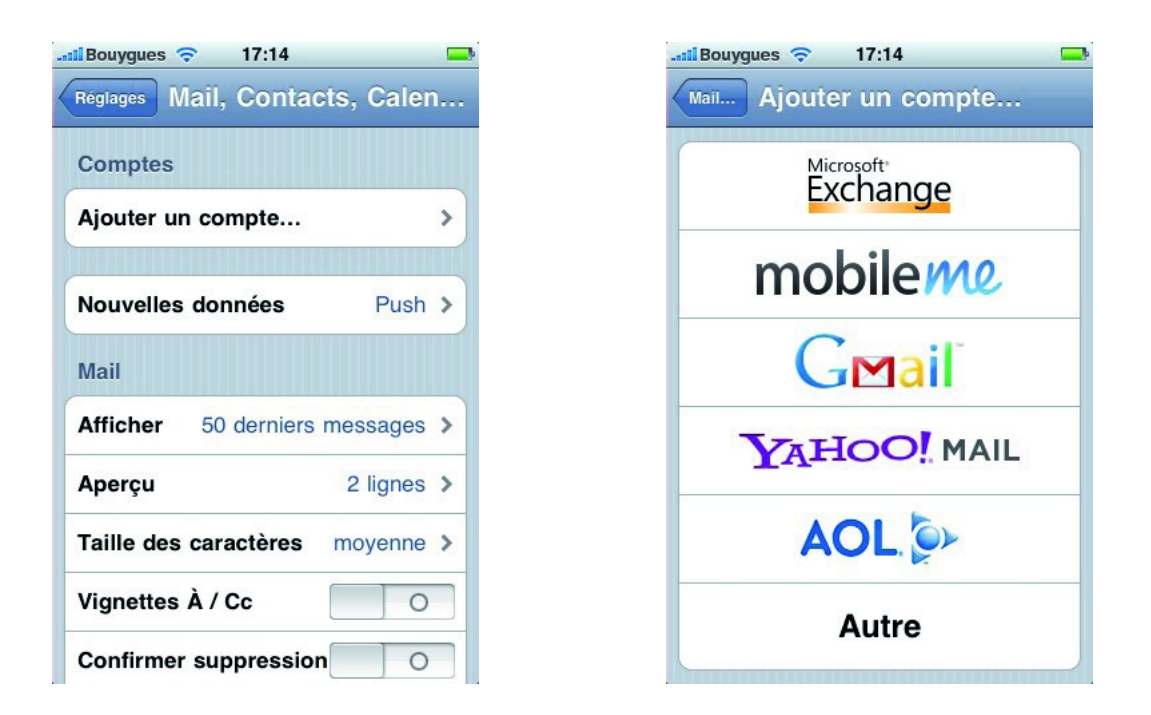

#### Saisir les informations suivantes

Votre adresse de messagerie Votre nom de domaine (la partie après le @). Votre nom d'utilisateur (il correspond à votre adresse mail). Votre mot de passe.

| Bouygues 🤤 | 7 17:14                  | 🌗                                |
|------------|--------------------------|----------------------------------|
| Données    | de votre compte Exchange | Vérification du compte Exchange  |
| nnuler     | Exchange Suiva           | Exchange                         |
| Adresse    | email@societe.com        | Adresse compte@domaine.fr        |
| omaine     | facultatif               | Domaine @domaine.fr              |
| om d'util  | isateur requis           | Nom d'utilisateur compte@domaine |
| lot de pas | sse requis               | Mot de passe ••••••              |
| escriptio  | n Mon compte Exchang     | Description compte@domaine.fr    |
|            |                          |                                  |

### Cocher les informations que vous souhaitez synchrinoser

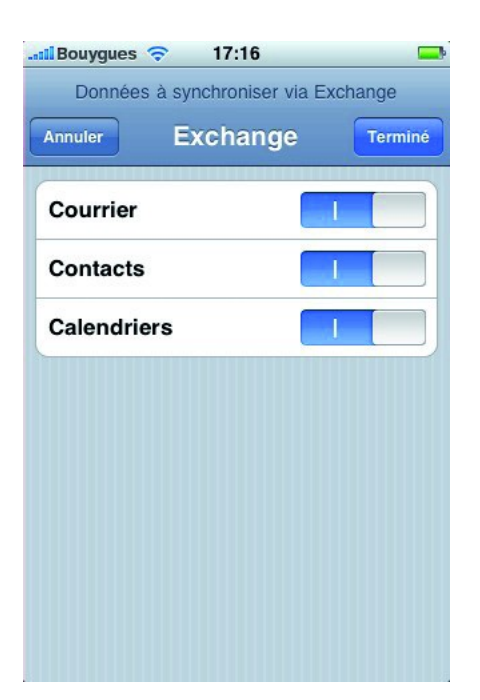

| Comptes                                              |            |
|------------------------------------------------------|------------|
| compte@domaine.fr<br>Courrier, Contacts, Calendriers | >          |
| Ajouter un compte                                    | >          |
| Nouvelles données<br>Mail                            | Push >     |
| Afficher 50 derniers                                 | messages > |
| Aperçu                                               | 2 lignes > |
| Taille des caractères                                | movenne >  |